# **RCCD** | RIVERSIDE COMMUNITY COLLEGE DISTRICT

## STEP 1 - Accessing the Platform

You can access the trainings through the RCCD My Apps Portal via go.rccd.edu (Single Sign-on **RCCD My Apps**).

You can access IT trainings through the Knowbe4 Security app and HRER & Risk Trainings through the Vision Resource Center App.

For Risk trainings, click on the Vision Resource Center app.

### STEP 2 - Accessing trainings page

Find the 3 lines on top right corner of the main page. Go to Learning, then Learner home

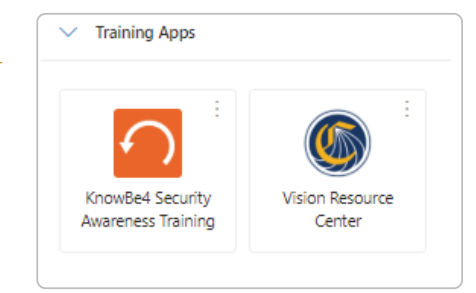

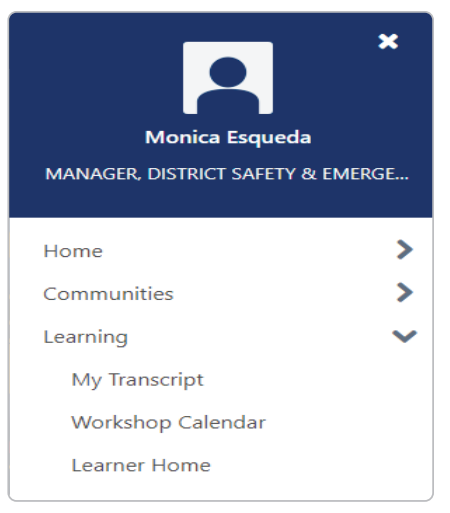

#### **STEP 3 - Accessing Assignments**

Find assignments on Left hand side and start completing assignments. Hit the launch buttons to get started.

#### ASSIGNED / NO DUE DATE

| RCCD  IIPP Training<br>Registered          |                 |
|--------------------------------------------|-----------------|
|                                            | Launch          |
| Cal/OSHA Workplace Violence -<br>Explained | Senate Bill 553 |
| Registered                                 |                 |
| 000                                        | Launch          |

# **RCCD** | RIVERSIDE COMMUNITY COLLEGE DISTRICT

## **STEP 4 - Running transcripts to report completions**

Once you have completed all assignment go to **My Transcript**.

Chose-Filter training status to Completed.

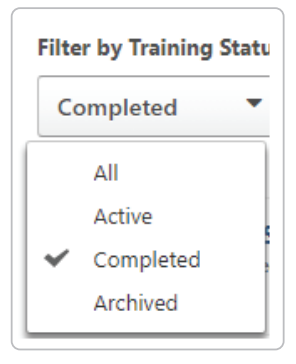

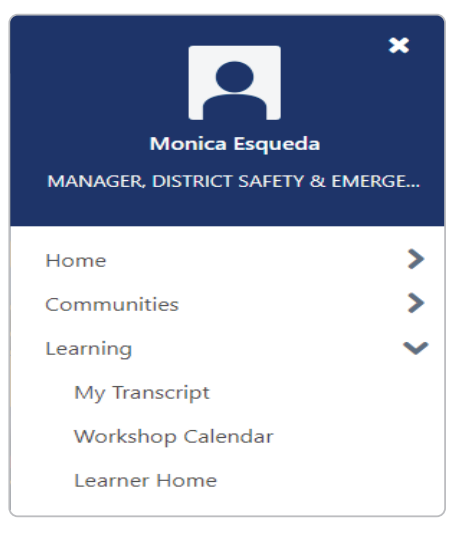

Find the 3 dots on top right hand side and chose print a transcript.

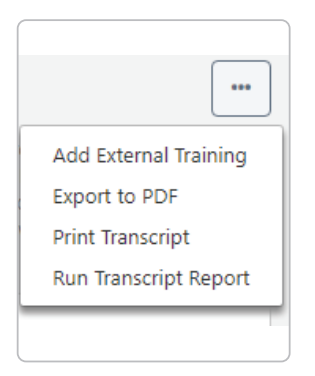

## STEP 5 - You can send this report to your manager

| Completed Training: Monica Esqueda                            |                   |                 |       |           |
|---------------------------------------------------------------|-------------------|-----------------|-------|-----------|
| Title                                                         | Туре              | Completion Date | Score | Status    |
| Active Shooter 3.0                                            | Online Class      | 12/13/2024      | 100   | Completed |
| Know Your Response to an Active Shooter                       | Online Class      | 12/11/2024      | 1     | Completed |
| Vision Resource Center Admin Office Hours (Starts 12/10/2024) | Session           | 12/10/2024      | 0     | Completed |
| SEMS/NIMS/ICS Combined Course                                 | External Training | 12/4/2024       |       | Completed |
| FEMA ICS100 Training                                          | External Training | 12/4/2024       |       | Completed |

# **RCCD** | RIVERSIDE COMMUNITY COLLEGE DISTRICT

### STEP 5-A - You may also use this to request FLEX credits

| Completed Training: Monica Esqueda                            |                   |                 |       |           |
|---------------------------------------------------------------|-------------------|-----------------|-------|-----------|
| Title                                                         | Туре              | Completion Date | Score | Status    |
| Active Shooter 3.0                                            | Online Class      | 12/13/2024      | 100   | Completed |
| Know Your Response to an Active Shooter                       | Online Class      | 12/11/2024      | 1     | Completed |
| Vision Resource Center Admin Office Hours (Starts 12/10/2024) | Session           | 12/10/2024      | 0     | Completed |
| SEMS/NIMS/ICS Combined Course                                 | External Training | 12/4/2024       |       | Completed |
| FEMA ICS100 Training                                          | External Training | 12/4/2024       |       | Completed |

### STEP 5-B - You will also be able to View and Print certificates on this page for the Telework agreement through HRER.

Filter the training status to find the certificate you need. Once you find it, click on View Certificate. You can then save to your computer or print.

| Filter by Training Status Sort by                                     | Filter by Training Type                                           | Search by Keyword  |
|-----------------------------------------------------------------------|-------------------------------------------------------------------|--------------------|
| All   Date Added                                                      | All Types 🔹                                                       | ergo Q             |
| Search Results (1) Office Ergonomics Completed : 7/3/2024 Status : Co | ompleted Training Type : Online Class Training Status : Completed | View Certificate 🔻 |

#### Sample Certificate

|                                                                                                    | This certificate is awarded to              |  |
|----------------------------------------------------------------------------------------------------|---------------------------------------------|--|
|                                                                                                    | Monica Esqueda                              |  |
|                                                                                                    | for the successful completion of the course |  |
|                                                                                                    | Office Ergonomics                           |  |
|                                                                                                    | by CyberU                                   |  |
|                                                                                                    | 0 Hours 14 Minutes                          |  |
|                                                                                                    |                                             |  |
|                                                                                                    |                                             |  |
| Date: 7/3/2024                                                                                                    |                                             |  |
| Service and the service of the service of the servi |                                             |  |